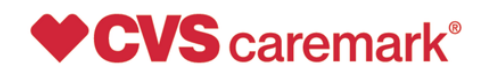

## CONFIDENTIAL AND PROPRIETARY August 20, 2020

# MAC Appeals

The following is intended to assist pharmacies when navigating within the CVS Caremark Pharmacy Portal in order to submit MAC Appeals. The MAC Appeal function is restricted to one Pharmacy Portal Account per NCPDP.

The Pharmacy Portal is the same site many providers have accessed for MAC look-up inquiries based on various state requirements; it also is the site for pharmacy re-credentialing activities.

To access the Pharmacy Portal, go to: rxservices.cvscaremark.com

- If you are an individual pharmacy and not already registered to use the Pharmacy Portal, click the <u>Sign Up</u> link, complete the validation procedures, and create a user name and password.
- If your pharmacy has previously registered, enter your Username and Password and click on the "Sign In" button.
- If you are a chain or PSAO headquarters and not already registered, contact your CVS Caremark Network Account Manager to receive login instructions.

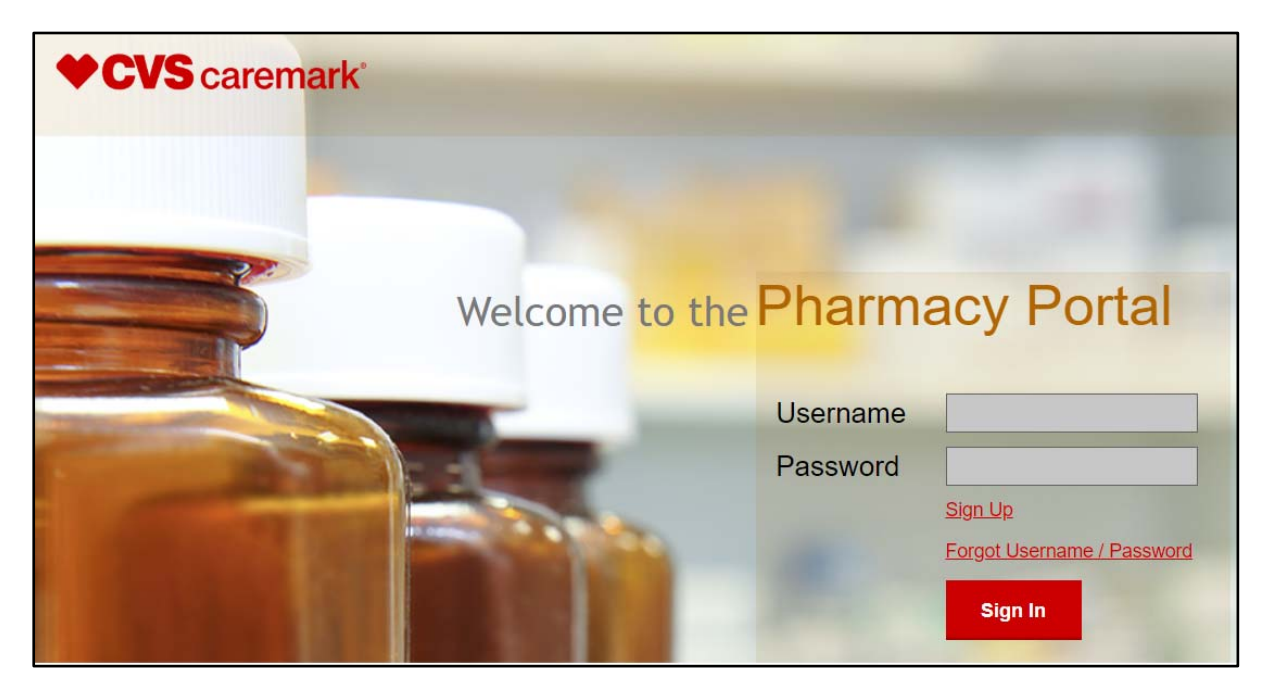

#### Screen 1: Log-in Page

The recipient of this fax may make a request to opt-out of receiving telemarketing fax transmissions from CVS Caremark. There are numerous ways you may opt-out: The recipient may call the toll-free number at 877-265-2711 and/or fax the opt-out request to 401-652-0893, at any time, 24 hours a day/7 days a week. The recipient may also send an opt-out request via email to **do\_not\_call@cvscaremark.com**. An opt out request is only valid if it (1) identifies the number to which the request relates, and (2) if the person/entity making the request does not, subsequent to the request, provide express invitation or permission to CVS Caremark to send facsimile advertisements to such person/entity at that particular number. CVS Caremark is required by law to honor an opt-out request within thirty days of receipt. An opt out request will not opt you out of purely informational, non-advertisements, Caremark pharmacy communications such as new implementation notices, formulary changes, point-of sale issues, network enrollment forms, and amendments to the Provider Manual.

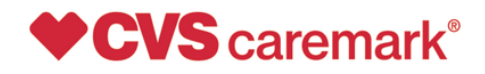

### CONFIDENTIAL AND PROPRIETARY August 20, 2020

#### Screen 2: Disclosure Page

Once login information is entered, disclosures regarding Pharmacy Portal Terms of Use display.

In order to proceed, check the box agreeing to the Terms of Use of the Pharmacy Portal and click on the "Continue" button.

#### Screen 3: Welcome Page

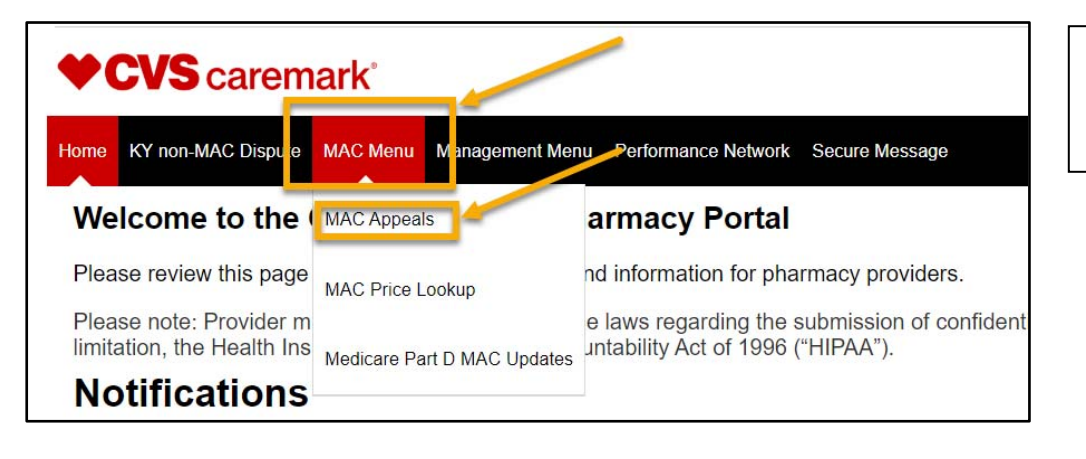

To access the MAC Appeal form, click on "MAC Menu" then "MAC Appeals".

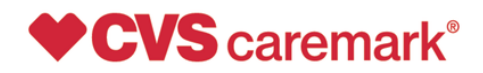

CONFIDENTIAL AND PROPRIETARY

August 20, 2020

#### Screen 3: MAC Appeal Form

| MAC Appeal                                                                                                    |                                                                                    |              |                                |
|----------------------------------------------------------------------------------------------------|------------------------------------------------------------------------------------|--------------|--------------------------------|
| Please complete all of the information below to submit your MA<br>CVS Caremark <sup>®</sup> does not have the information necessary to re | C Appeal. If any information for the required fields is invalid or missing, spond. |              |                                |
| *Indicates a required response field.                                                                                                    |                                                                                    |              |                                |
| Chain/Affiliation Code*                                                                                                    | Your Name*                                                                         |              |                                |
| Select V                                                                                                    |                                                                                    |              |                                |
| Phone Number*                                                                                                    | Email Address*                                                                     |              |                                |
|                                                                                                    |                                                                                    |              |                                |
| BIN*                                                                                                    | Date of Fill*                                                                      |              |                                |
| Select 🗸                                                                                                    | MM/DD/YYYY                                                                         |              |                                |
| Rx Number*                                                                                                    | NCPDP (NABP) Number*                                                               |              | Complete all required fields   |
|                                                                                                    |                                                                                    |              | accurately.                    |
| Member ID                                                                                                    | Internal Issue Tracking Number                                                     |              |                                |
|                                                                                                    |                                                                                    |              |                                |
| PCN Number                                                                                                    | Invoice Cost                                                                       |              |                                |
|                                                                                                    |                                                                                    |              |                                |
| Invoice NDC Package Size                                                                                                    | Invoice Effective Date                                                             |              |                                |
|                                                                                                    | MM/DD/YYYY 🛗                                                                       |              | Before submitting your appeal, |
| Comments                                                                                                    |                                                                                    | $\mathbf{V}$ | enter the text shown in the    |
|                                                                                                    |                                                                                    | 1            | image in the textbox.          |
|                                                                                                    |                                                                                    |              |                                |
|                                                                                                    |                                                                                    |              |                                |
| X08X70 z                                                                                                    |                                                                                    |              |                                |
| Please enter the text shown in image above in the textbox and o                                                                           | click Submit.                                                                      |              |                                |
|                                                                                                    |                                                                                    |              |                                |
| Reset Submit                                                                                                    |                                                                                    |              |                                |

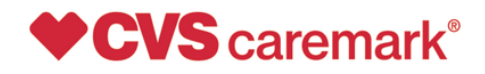

## CONFIDENTIAL AND PROPRIETARY August 20, 2020

#### Screen 4: MAC Appeal Confirmation

| MAC Ap              | peal Confirmation                                                                                            |
|---------------------|----------------------------------------------------------------------------------------------------|
| Thank you for subr  | itting the MAC appeal. Please print for your records and use it for any communication regarding this appeal. |
| P_51625250b4568     | 546 is the reference number for the appeal. Please use it for any communication regarding this appeal.       |
| Appeals to Carer    | ark's Maximum Allowable Cost lists are processed in accordance with the state MAC laws. As applicable,       |
| decisions on pro    | erly filed appeals are posted to the CVS Caremark Pharmacy portal within the timeframes specified under      |
| state law. To acc   | ss the decision on your MAC appeal, please log into the Pharmacy Portal at RxServices.CVScaremark.com        |
| and navigate to th  | e Secure Message menu option.                                                                                |
| Would you like to s | ibmit another appeal2                                                                                        |

After submitting your MAC Appeal, a confirmation screen displays.

Click on the "No" button to return to the Home Page, or click on the "Yes" button to submit another appeal.

Contact the CVS Caremark Network Services by sending an email to **RxServices@CVSHealth.com** for Pharmacy Portal assistance or questions.